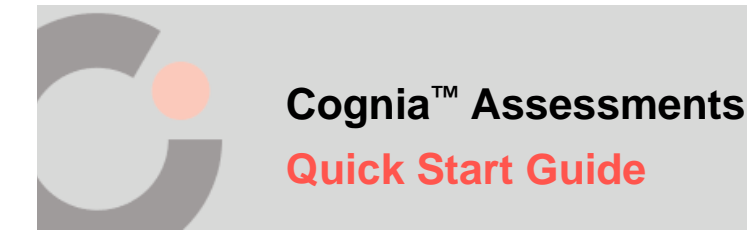

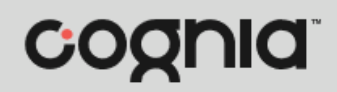

## Logging In

This quick start guide covers logging in directly to the Cognia Assessments online platform.

To login directly to Cognia Assessments:

- 1. Open the Cognia Assessments link https://cognia.adamexam.com/.
- **2.** Enter your **Username (O)** and **Password (D)** for the Cognia Assessments platform. *Note:* Your username and password for formative resources is different than your summative testing

login.

3. Click the Login <sup>©</sup> button. This logs you in to Cognia Assessments.

| C.                        |  |  |                                                         |
|---------------------------|--|--|---------------------------------------------------------|
| cognia                    |  |  | Administrator Login<br>Username<br>Username<br>Password |
| Student Login             |  |  | Password                                                |
| Proctor Login             |  |  | Login                                                   |
| Download Lockdown Browser |  |  | Reset Password                                          |
| $\cdot$                   |  |  |                                                         |
|                           |  |  |                                                         |
|                           |  |  |                                                         |

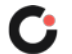

## Resetting Your Password (Forgot Password)

If you have forgotten your Cognia Assessments password:

- 1. Open the Cognia Assessments link https://cognia.adamexam.com/.
- 2. Click the **Reset Password** Iink located under the Login button. This displays a Password Reset page.

| C                         | <br> |  |                                                         |
|---------------------------|------|--|---------------------------------------------------------|
| cognia                    |      |  | Administrator Login<br>Username<br>Username<br>Password |
| Student Login             |      |  | Password                                                |
| Proctor Login             |      |  | Login                                                   |
| Download Lockdown Browser |      |  | Reset Password                                          |
| $\cdots$                  |      |  | •                                                       |
| JADJAJAD)                 |      |  |                                                         |

3. Enter your Email Address <sup>(B)</sup>, and then click the Send Reset Email <sup>(C)</sup> button. This generates an email with steps to reset your password.

| C.                             |                                   |
|--------------------------------|-----------------------------------|
| cognia                         | Password Reset                    |
|                                | russiona neser                    |
| Student Login                  | Email Address                     |
| Student Login<br>Proctor Login | Email Address<br>Send Reset Email |

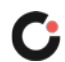